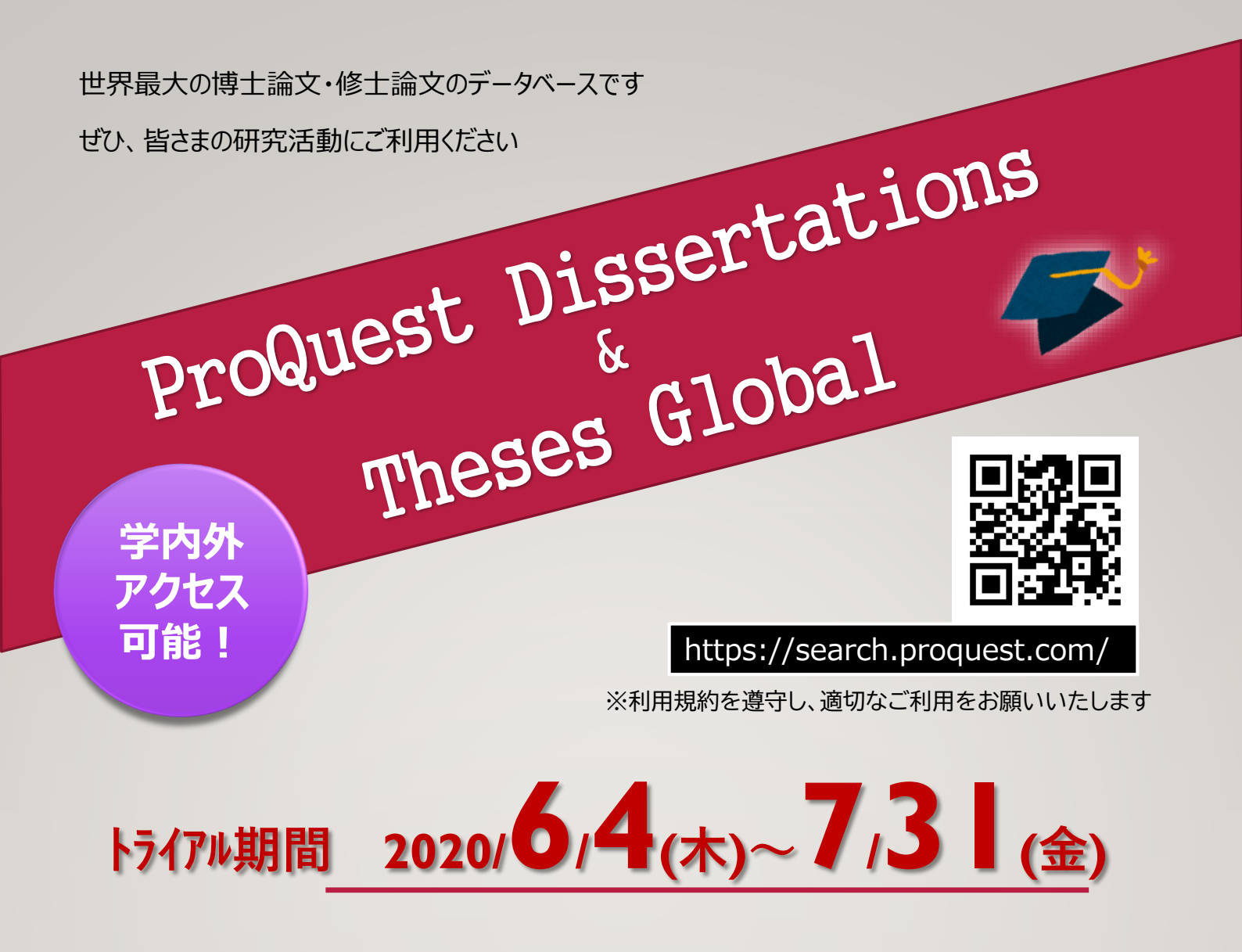

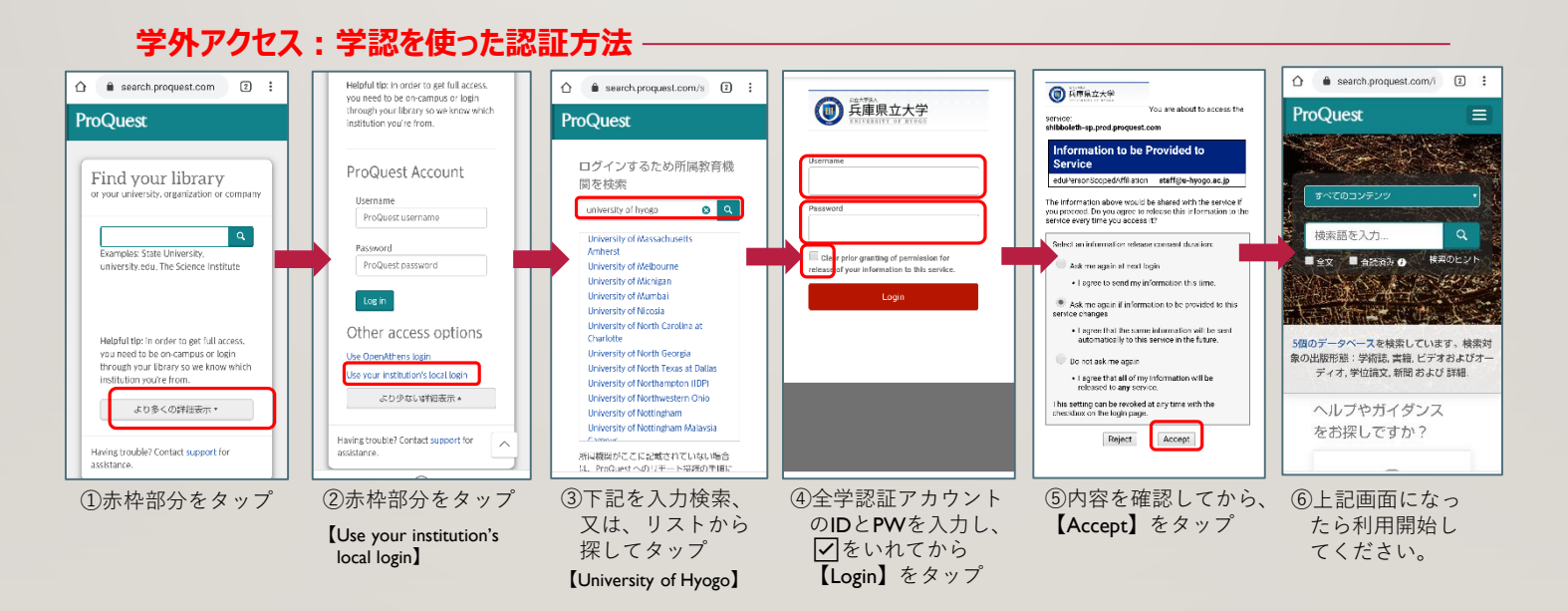

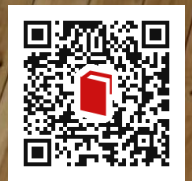

播磨理学学術情報館 0791-58-0107(内線231) 情報館HP <u>http://lib.laic.u-hyogo.ac.jp/laic/2/</u>